# CÓMO ADMINISTRAR LOS FUNCIONARIOS DEL CLUB

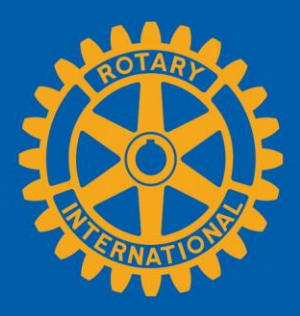

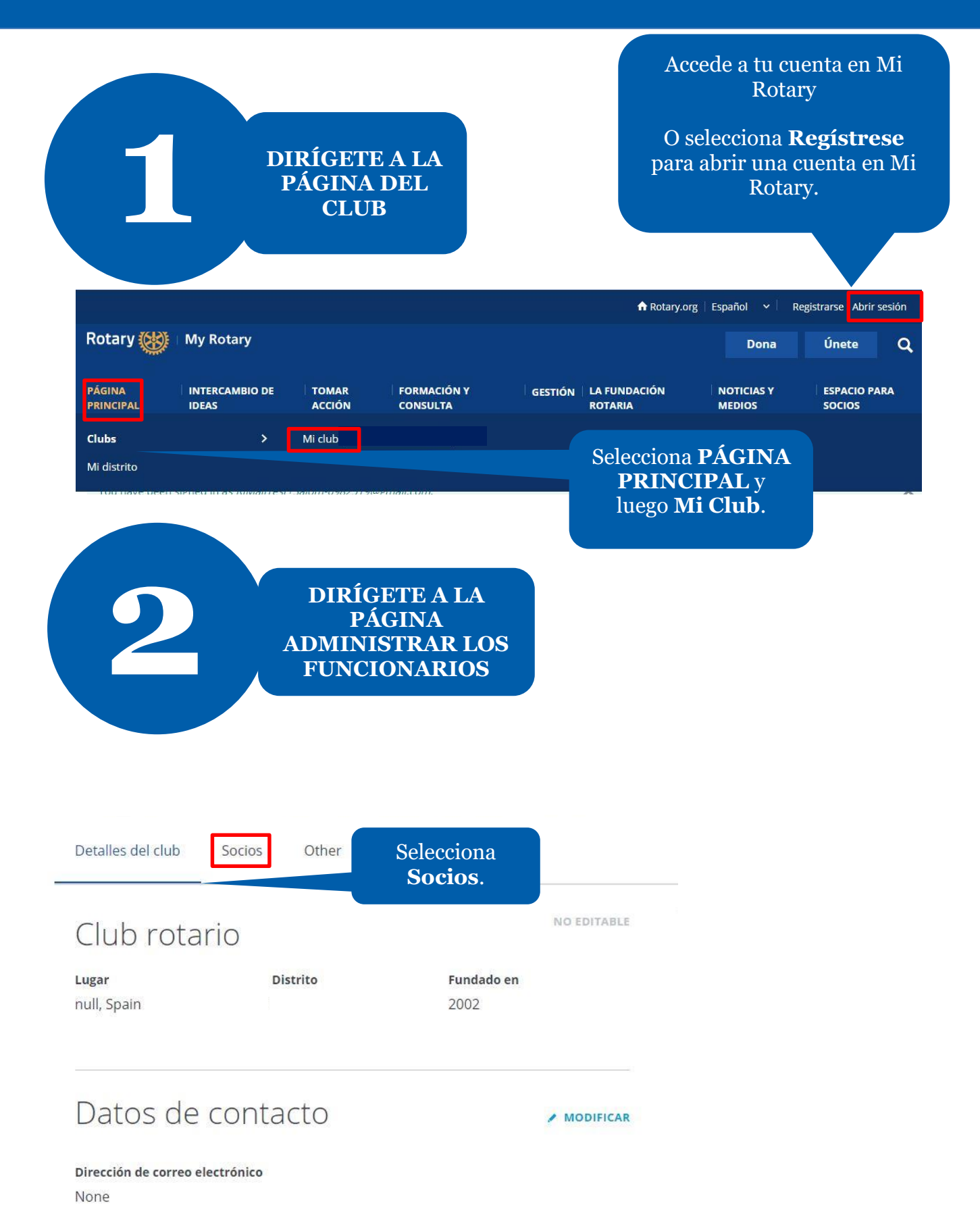

Si tienes alguna consulta sobre la membresía del club, comunícate con el equipo de Apoyo a Clubes y Distritos.

| AGREGAR UN SOCIO<br>ADMINISTRAR LOS FUI                            | NCIONARIOS DEL CLUB                       | Selecciona<br>ADMINISTRAR LOS<br>FUNCIONARIOS DEL<br>CLUB                                                                                   |
|--------------------------------------------------------------------|-------------------------------------------|----------------------------------------------------------------------------------------------------|
| Buscar socios del club                                             |                                           |                                                                                                    |
| Nombre                                                             | Correo electrónico                        |                                                                                                    |
| Nombre                                                             | Correo electrónico                        | Q BUSCAR                                                                                                    |
| 3                                                                  | VISUALIZA LOS<br>FUNCIONARIOS<br>DEL CLUB | Esta página muestra la<br>lista de cargos ocupados<br>y vacantes.<br>Aquí podrás agregar,<br>modificar o eliminar<br>funcionarios del club. |
| < socios<br>Adminis                                                | stra los fur                              | icionarios del club                                                                                                    |
| Período en el cargo                                                |                                           | tiliza la flecha                                                                                                    |
| FUNCIONARIOS DEL CLUB (4                                           | <sup>()</sup>                             | ra seleccionar<br>el año.                                                                                                    |
| CLUB EXECUTIVE SECRETARY/<br>VSdjr SEngy NII<br>Inicio: 2019-07-01 | DIRECTOR<br>KwislBa<br>Fin: 2020-06-30    |                                                                                                    |

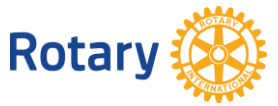

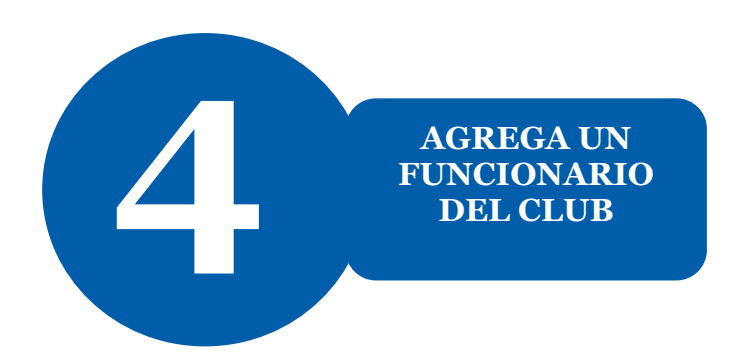

#### Período en el cargo

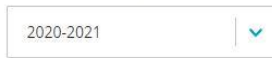

FUNCIONARIOS DEL CLUB (6)

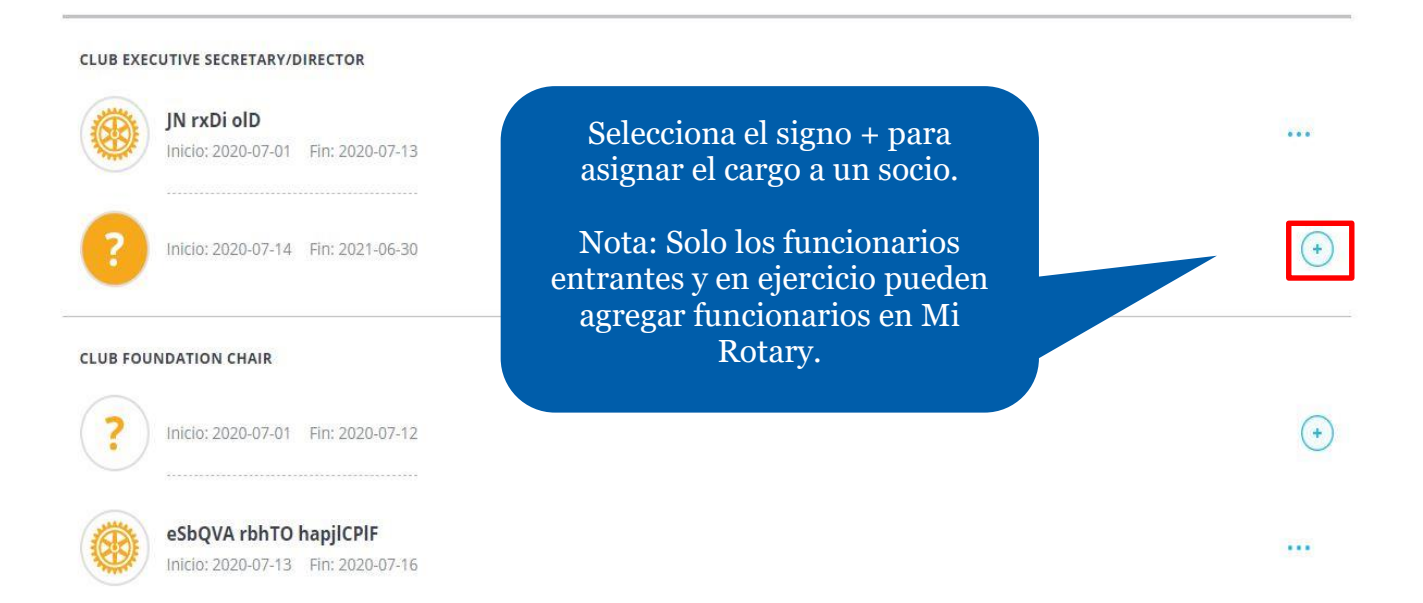

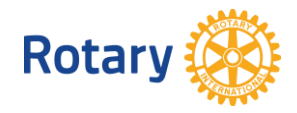

### Selecciona un/a socio/a

Selecciona un/a socio/a para el cargo de <b>Club Foundation Chair</b> desde el 2020-07-01 hasta el 2020-07-12.

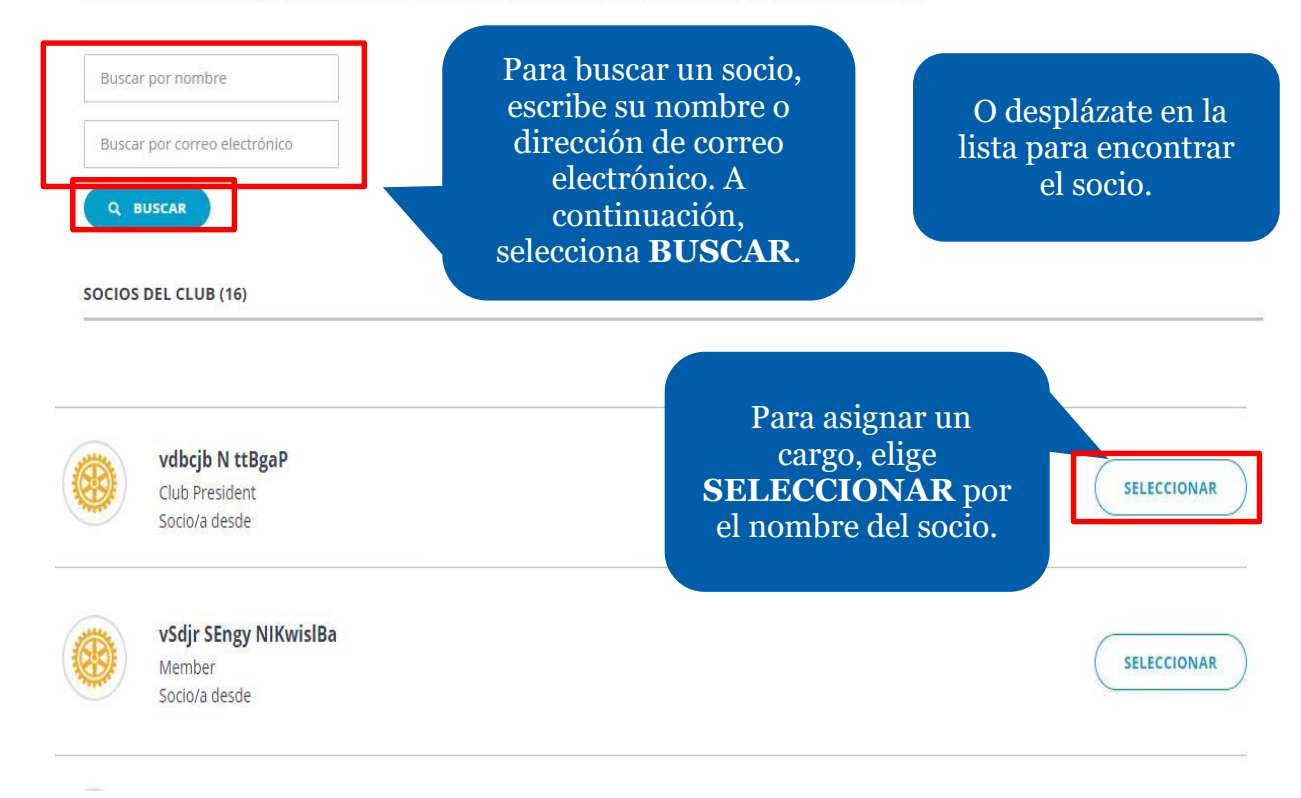

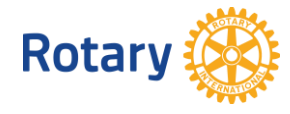

« Atrás | Paso 2 de 2

## Confirmar los datos del funcionario

Asegúrate de que el correo electrónico esté actualizado.

#### Socio/a

vdbcjb N ttBgaP

 Período en el cargo

 2020-2021
 Inicio: 2020-07-01
 Fin: 2021-06-30

**Cargo** Club Foundation Chair

Fecha de inicio

Establecer fecha de inicio personalizada Establecer fecha de inicio personalizada

2020-07-01

#### Fecha de finalización

Establecer fecha de finalización personalizada

Establecer fecha de finalización personalizada

2020-07-12

Comprueba los detalles del funcionario y confirma que la información es correcta.

Selecciona **TERMINAR**.

TERMINAR

.

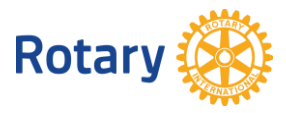

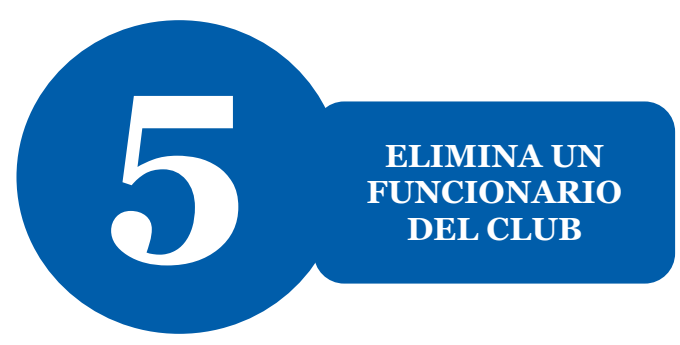

### Administra los funcionarios del club

Selecciona a socios del club para que desempeñen los cargos asignados

| 2020-2021                                                       |                                        |   |
|-----------------------------------------------------------------|----------------------------------------|---|
| UNCIONARIOS DEL CLUB (7)                                        |                                        |   |
| CLUB EXECUTIVE DIRECTOR ASSISTANT<br>Sin asignar                | Selecciona ""<br>junto al registro del | ( |
| CLUB EXECUTIVE SECRETARY/DIRECTOR                               | SOC10.                                 |   |
| flckZwnLAT cQqTkYE khNlcT<br>Inicio: 2020-07-01 Fin: 2021-06-30 |                                        |   |
| Selecciona                                                      | Consultar los datos del/de la socio/a  |   |
| Destituir dei                                                   | Destituir del cargo                    |   |

### ¿Eliminar a esta persona del cargo de funcionario? Selecciona la fecha

El cargo de funcionario de club quedará sin asignar. Selecciona una fecha de finalización

Fecha de finalización

2020-07-27

ELIMINAR

Selecciona na techa en que este socio dejará de ocupar este cargo.

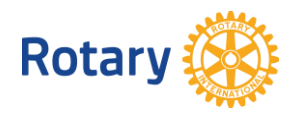

### Administra los funcionarios del club

Selecciona a socios del club para que desempeñen los cargos asignados

| Período en el cargo 2020-2021  FUNCIONARIOS DEL CLUB (7)                                             | Si la fecha de finalización es<br>anterior al final del año rotario,<br>puedes asignar un socio<br>diferente a ese cargo para el<br>resto del año. |
|----------------------------------------------------------------------------------------------------|----------------------------------------------------------------------------------------------------|
| CLUB EXECUTIVE DIRECTOR ASSISTANT<br>Sin asignar                                                     | (*)                                                                                                    |
| CLUB EXECUTIVE SECRETARY/DIRECTOR<br>fickZwnLAT cQqTkYE khNicT<br>Inicio: 2020-07-01 Fin: 2020-07-27 |                                                                                                    |
| Pinicio: 2020-07-28 Fin: 2021-06-30                                                                  | Selecciona el signo<br>+ para asignar el<br>cargo a otra persona.                                                                                  |

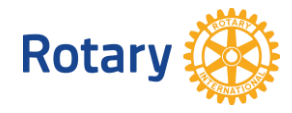